## **General Information**

Security access to Time and Labor will be granted through your BGSU network credentials.

Time and Labor assistance is available by contacting the Payroll Office at 419-372-2201 or by emailing:

payroll@bgsu.edu

As always, check the BGSU Payroll website to ensure the most accurate information.

www.bgsu.edu/payroll/time-and-labor.html

**Payroll Office** 322 Administration Building, Bowling Green, OH 43403

### Preparing for Success!

Employees can access additional training through the MyBGSU Portal or directly by the BGSU Training URL.

BGSU Employee Online Training Center can be accessed via:

https://infopro.bgsu.edu/protect ed/public/classschedule.aspx

sign-on with your BGSU network credentials

Course Name: HCM 9.2 Upgrade Manager Self Service

Send training inquiries to: tsc@bgsu.edu

If signed into the BGSU Portal, please remember to sign out of all other environments i.e. FSS, CSS & HCM.

#### Technology Support Center (TSC)

110 Hayes Hall | 419-372-0999 www.bgsu.edu/tsc | tsc@bgsu.edu

> <u>Monday - Friday</u> 7:00am - Midnight

Saturday & Sunday 8:00am - 5:00pm

# **Time and Labor**

**Quick Reference Guide** 

**BGSU**<sub>®</sub> Bowling Green State University

# HCM 9.2 coming May 26th

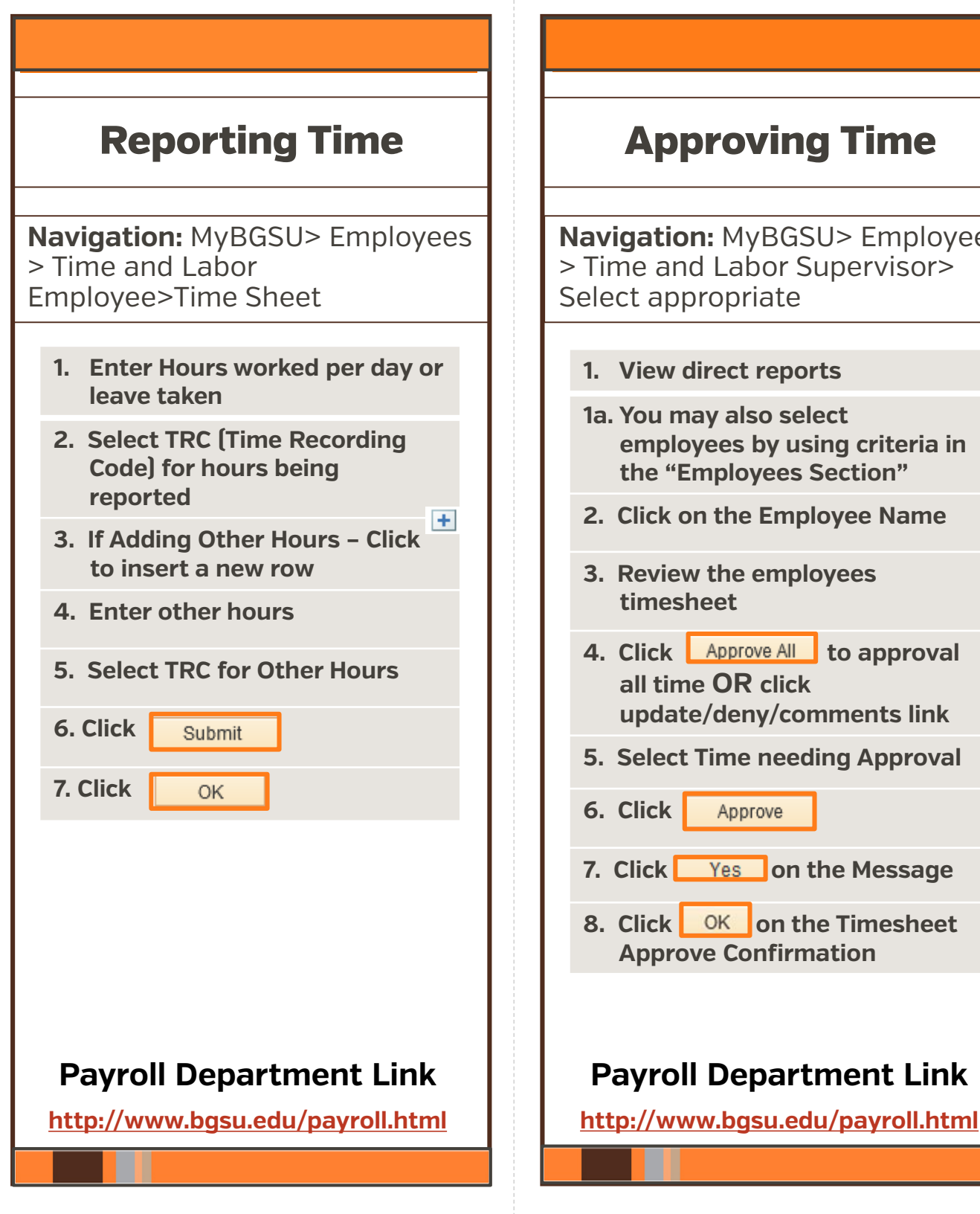

Approve

| ıe              | Delegating Duties                                                                  |
|-----------------|------------------------------------------------------------------------------------|
| ployees<br>sor> | <b>Navigation:</b> MyBGSU> Employees<br>> Manager Information>Manage<br>Delegation |
|                 | 1. Click Create Delegation<br>Request hyperlink                                    |
| eria in<br>"    | 2. Enter in the Delegation Dates<br>From and To                                    |
| ame             | 3. Click Next                                                                      |
|                 | 4. Select Transactions for the<br>Delegate                                         |
| oroval          | 5. Click Next                                                                      |
| link            | 6. Select Proxy (Delegate)                                                         |
| oroval          | 7. Click Next                                                                      |
|                 | 8. Delegation Detail summary page                                                  |
| sage            | 9. Click Submit                                                                    |
| sheet           | 10. Create Delegation Request<br>page submit successful                            |
|                 | 11. Click ок                                                                       |
| Link            | Payroll Department Link                                                            |
| oll.html        | http://www.bqsu.edu/payroll.html                                                   |